## ERASMUS+

## Výzva 2019 Kľúčová akcia 1 (KA 1): Vzdelávacia mobilita jednotlivca

### Technické inštrukcie k podávaniu prihlášok

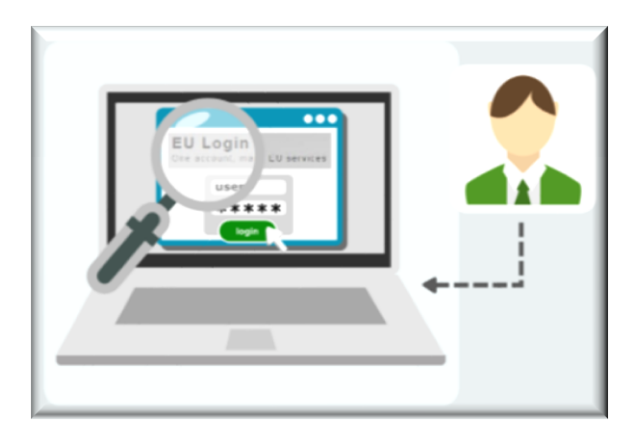

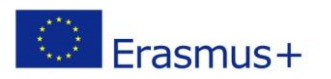

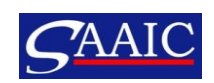

# POSTUP REGISTRÁCIE

### 1. EU LOGIN 2. URF PORTÁL = PIC kód

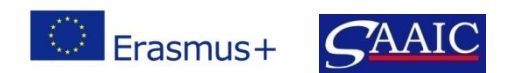

### Registrácia

Povinnosť každej organizácie, ktorá sa chce zapojiť do programu Erasmus+: poskytnutie vlastných základných právnych a finančných údajov.

Uskutočňuje sa v 2 krokoch:

- <u>EU LOGIN</u> v prípade, že registráciu v systéme EU login (bývalý ECAS) už máte (z LLP, Erasmus+...), prikročte priamo k registrácii na Účastníckom portáli - tzv. URF
- 2. <u>URF UNIQUE REGISTRATION FACILITY = ÚČASTNÍCKÝ PORTÁL</u>: prostredníctvom tejto registrácie získate unikátny číselný kód tzv. PIC - Participant Identification Code

**Upozornenie!** Registráciu stačí urobiť iba jedenkrát na celé programové obdobie programu Erasmus+ (2014 – 2020).

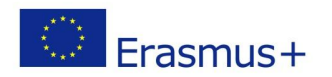

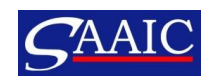

### 1. EU Login

- osobný účet umožňujúci jednotlivcovi (zástupcovi vašej organizácie) prístup do elektronických systémov Európskej komisie
- zakladá sa na osobný pracovný e-mail, nie na funkčné adresy ako <u>riaditel@skola.sk</u>
- odporúčame stránku programu Erasmus+, kde nájdete:
  - ✓ priamy odkaz na EU login portál
  - ✓ návod v slovenskom jazyku
  - ✓ videoinštrukcie v slovenskom jazyku

http://www.erasmusplus.sk/index.php?sw=41&submenu=11&vyzva=0

Upozornenie: niektoré poštové weby napr. post.sk, centrum.sk - nespolupracujú so systémom EU login!

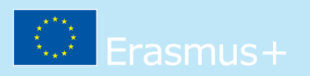

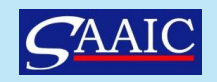

| Toto webové sídlo využíva súbory cookie. Prečítajte si viac o <u>p</u> | Zatvoriť tento odkaz X                                                                                    |                                |  |
|------------------------------------------------------------------------|----------------------------------------------------------------------------------------------------|--------------------------------|--|
| EU Login<br>One account, many EU services                              | Where is<br>ECAS?                                                                                         | slovenčina (sk)                |  |
|                                                                        | Vytvoriť nový účet                                                                                        | Vytvoriť nový účet Prihlásenie |  |
|                                                                        | Pomocník pre externých používateľov<br>Meno                                                               |                                |  |
|                                                                        | Priezvisko<br>E-mail                                                                                      |                                |  |
|                                                                        | Potvrdenie e-mailu<br>Jazyk e-mailovej správy<br>slovenčina (sk)                                          |                                |  |
|                                                                        | Uveďte kód z testu CAPTCHA                                                                                |                                |  |
|                                                                        | C S 4                                                                                                    |                                |  |
|                                                                        | Označením tohto políčka potvrdzujete, že ste si<br>prečítali <u>vyhlásenie o ochrane osobných údajov.</u> |                                |  |
|                                                                        | Vytvoriť nový účet                                                                                        |                                |  |

https://webgate.ec.europa.eu/cas

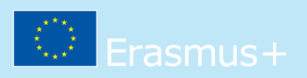

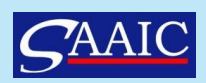

### 2. URF Portál

- jedinečná evidencia každej organizácie žiadajúcej o finančný príspevok od Európskej komisie
- login cez váš osobný účet v EU login (bývalý ECAS)
- odporúčame stránku programu Erasmus+, kde nájdete:
  - ✓ priamy odkaz na URF portál
  - ✓ návod v slovenskom aj anglickom jazyku
  - ✓ videoinštrukcie v slovenskom jazyku

http://www.erasmusplus.sk/index.php?sw=41&submenu=411&vyzv a=0

Nová registrácia: overte si cez vyhľadávanie, či vaša organizácia už nie je zaregistrovaná. Ak nieje, až potom ju zaregistrujte v URF portáli.

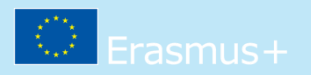

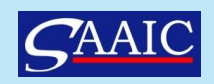

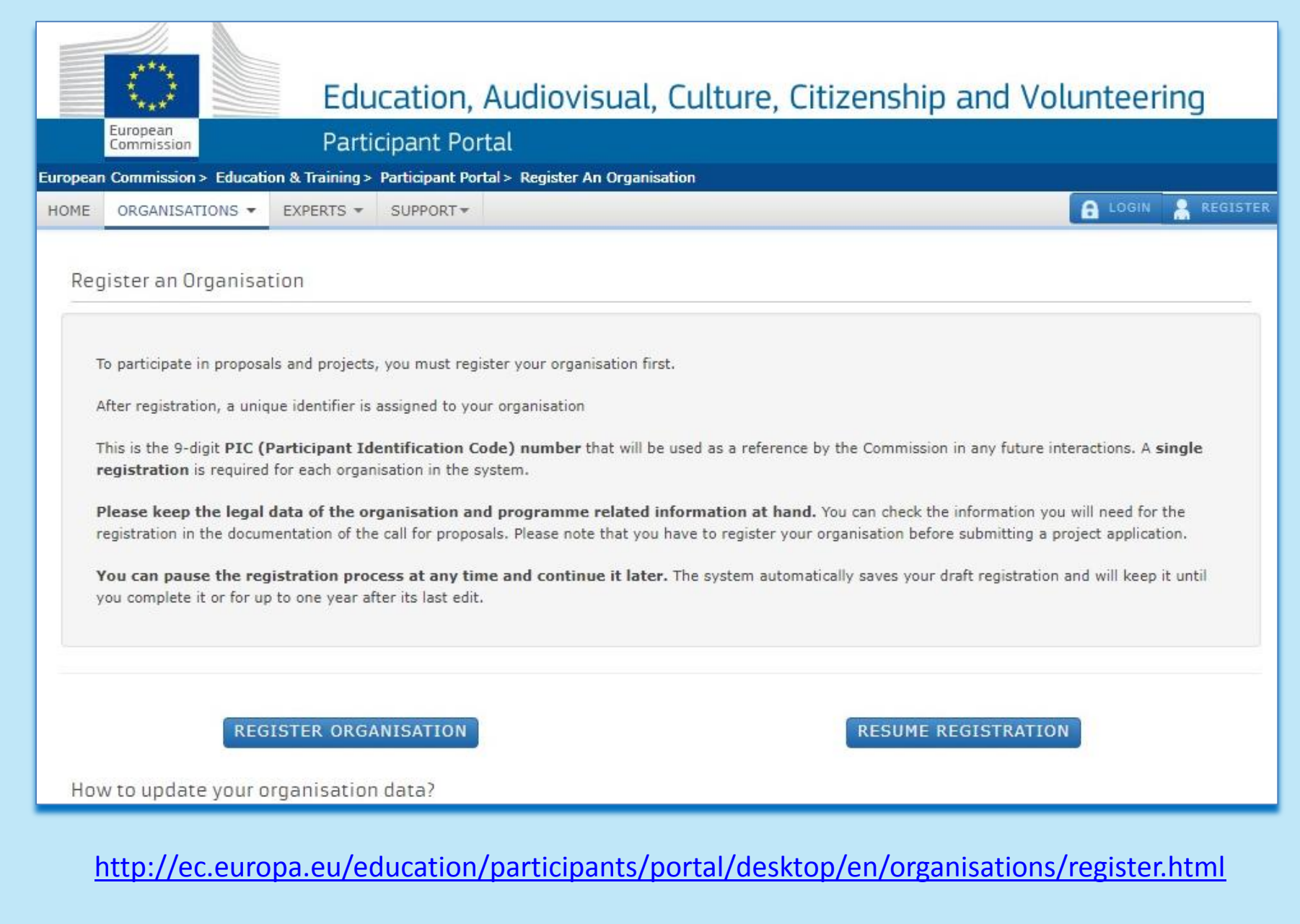

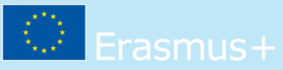

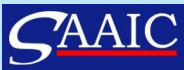

### **Online prihlášky**

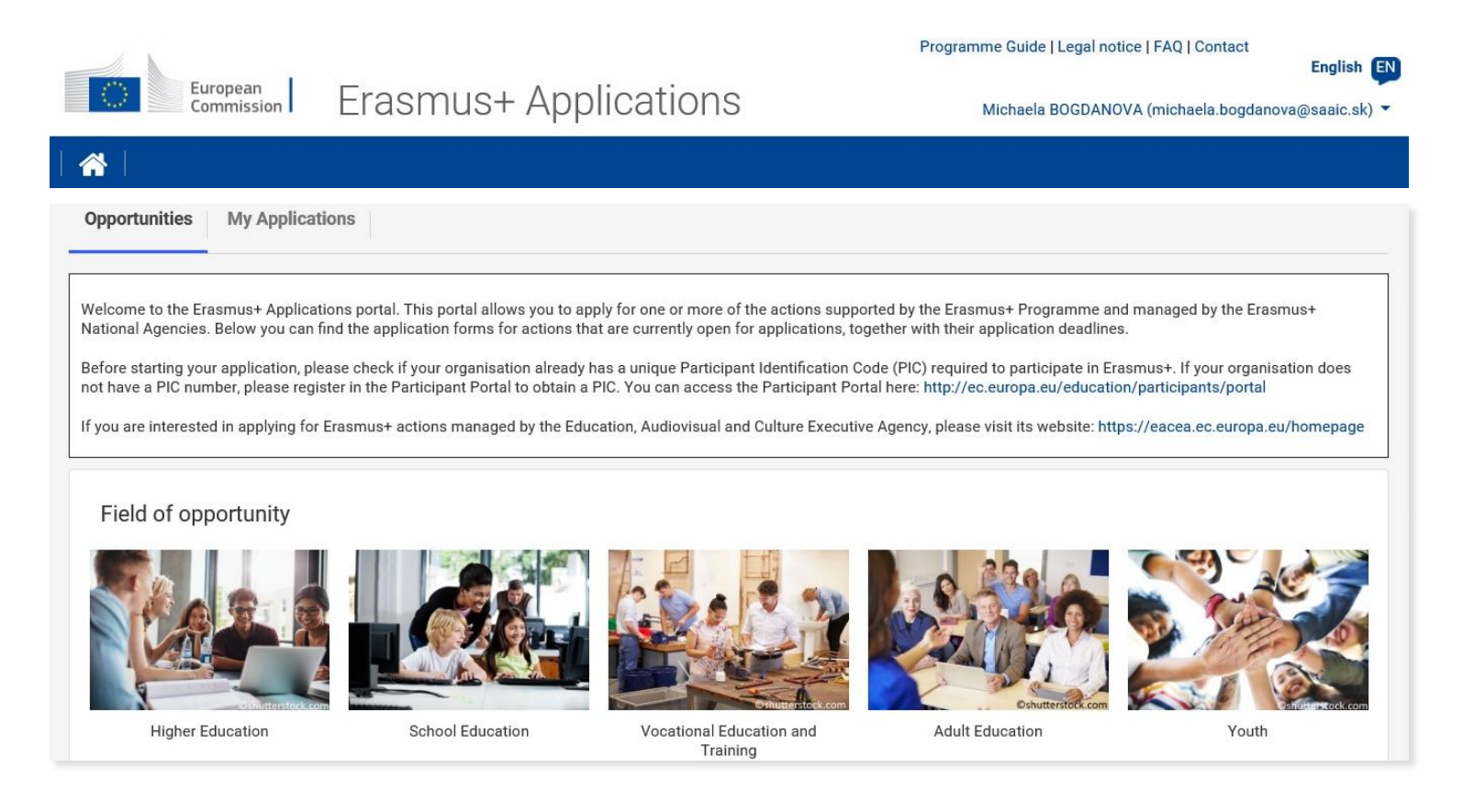

https://webgate.ec.europa.eu/erasmus-applications/screen/home

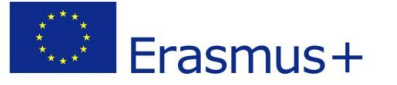

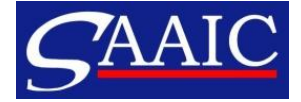

### Inštrukcie pre webové formuláre

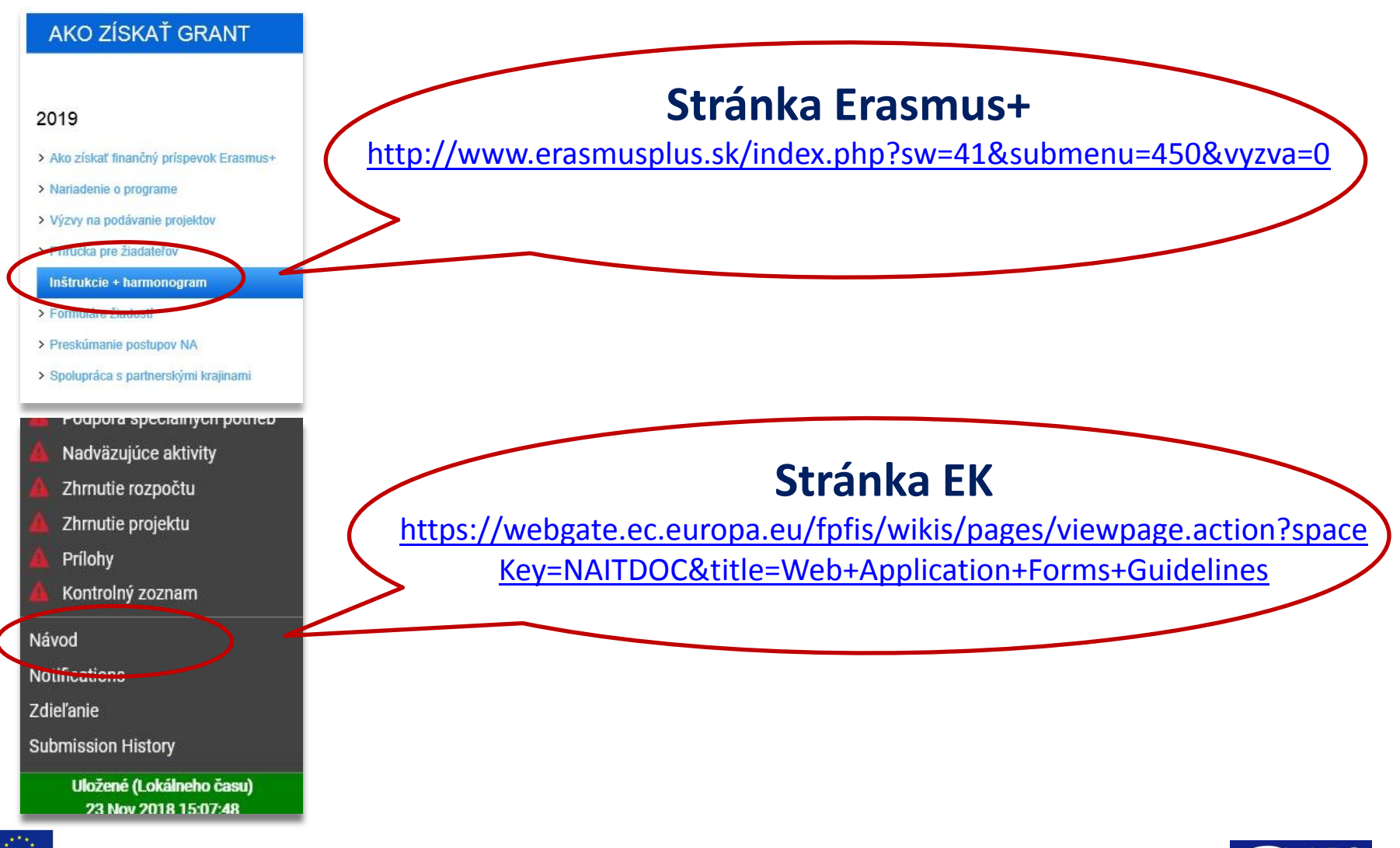

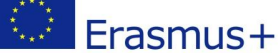

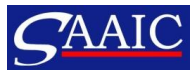

### Technické požiadavky

- Pripojenie na internet (dostatočne rýchle a konštantné)
- 2. Prehliadače:
  - Internet explorer 11.0
  - Mozilla firefox 45.7
  - Chrome 56.0
- 3. Software pre PDF súbory
- 4. Tlačiareň
- 5. Skener

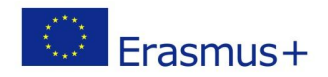

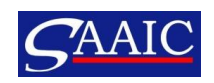

## Postup pri vypĺňaní prihlášky I.

- 1. Prostredníctvom stránky <u>www.erasmusplus.sk</u> sa pripojte na portál s online formulármi.
- 2. Počas celej doby vypĺňania prihlášky musíte byť online.
- 3. Majte otvorenú vždy len jednu záložku s prihláškou na prehliadači, aby ste neprišli o dáta pri automatickom ukladaní ukladanie je automatické každé 2 sekundy
- Zvoľte jazyk a príslušný typ prihlášky (sektor, kľúčová akcia)
- 5. Vyplňte prihlášku v poradí, v akom nasledujú jednotlivé sekcie (sekcie nepreskakujte, údaje na seba nadväzujú)

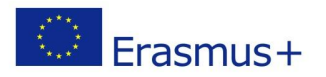

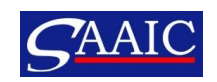

## Postup pri vypĺňaní prihlášky II.

- 6. Skontrolujte obsah prihlášky.
- 7. Nahrajte naskenované dokumenty (Povinné/Odporúčané prílohy)
- 8. Podajte prihlášku:
  - Stlačením políčka "Submit"/"Podať"
  - úspešné podanie bude potvrdené vložením "ID čísla podania" v časti PODANIE v online prihláške
- Prihlášku si vytlačte a /alebo uložte k sebe do počítača (prihláška zostane uložená aj na portáli, kde ste ju vypĺňali v sekcii "My applications"/"Moje žiadosti")

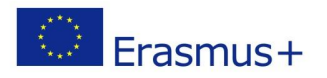

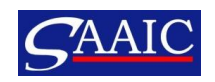

## Typy polí – funkcie – tlačidlá I.

### Pole s červeným pásikom – povinné pole

### Pole so zeleným pásikom – správne vyplnené pole

Zelený štvorec

sekcia je vyplnená správne

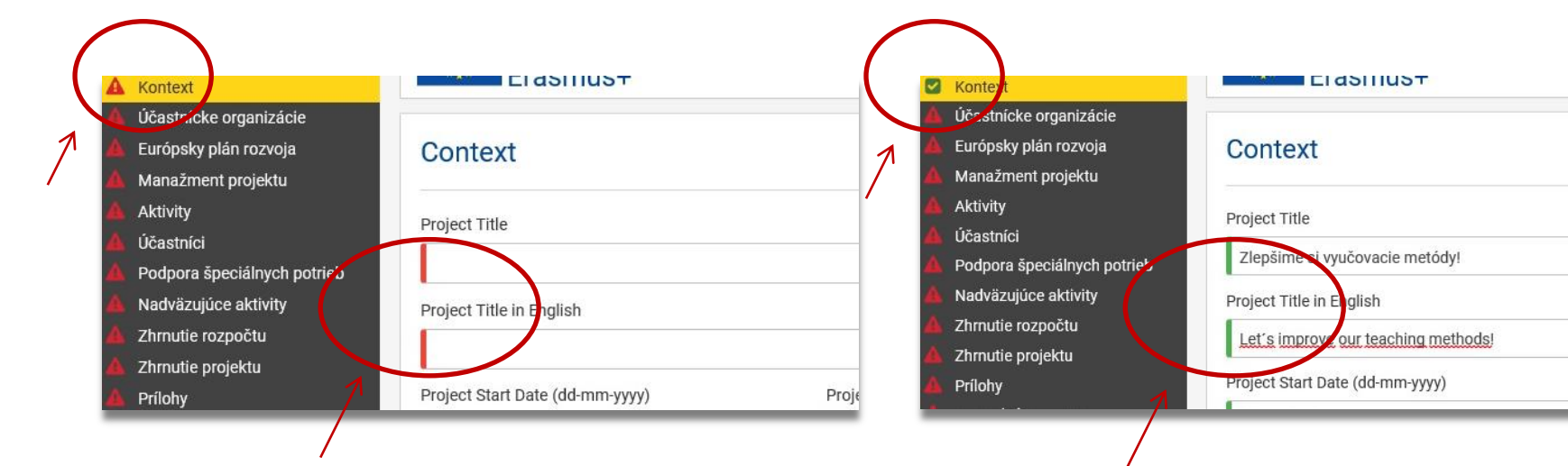

### Červený výkričník

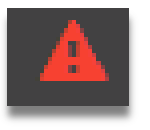

sekcia nie je vyplnená správne alebo niečo chýba

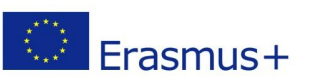

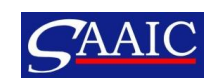

Project

## Typy polí – funkcie – tlačidlá II.

#### Pole "Ponukové menu": pozrite, editujte, refreshnite alebo vymažte

| Ξ     |  |
|-------|--|
| .0.78 |  |

| A | Účastnícke organizácie      | Appil | cant organisat | lion                                         |           |          |
|---|-----------------------------|-------|----------------|----------------------------------------------|-----------|----------|
| ▲ | Európsky plán rozvoja       |       |                |                                              |           |          |
| 4 | Manažment projektu          |       |                |                                              |           |          |
| ۵ | Aktivity                    |       | PIC            | Legal Name                                   | Country   | $\frown$ |
| 4 | Účastníci                   |       | -              |                                              |           |          |
| 4 | Podpora špeciálnych potrieb | A     | 946145373      | Gymnazium Ludovita Stura, 1. maja 2, Trencin | Slovensko | =        |
| ۵ | Nadväzujúce aktivity        |       |                |                                              |           |          |
| 4 |                             | _     |                |                                              |           | 1        |

#### Príklady použitia tlačidla "Ponukové menu":

|                           | 0                | 0.00 EUR | $\equiv$ | 0                | = |  |
|---------------------------|------------------|----------|----------|------------------|---|--|
| Organisation Details      | Activity Details |          |          | Person's Details |   |  |
| Refresh organisation data | Clear /          | Activity |          |                  |   |  |

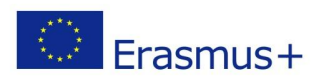

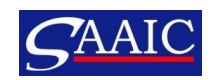

## Typy polí – funkcie – tlačidlá III.

### Predvyplnené polia: potrebné postupovať podľa pokynov v červenom rámčeku

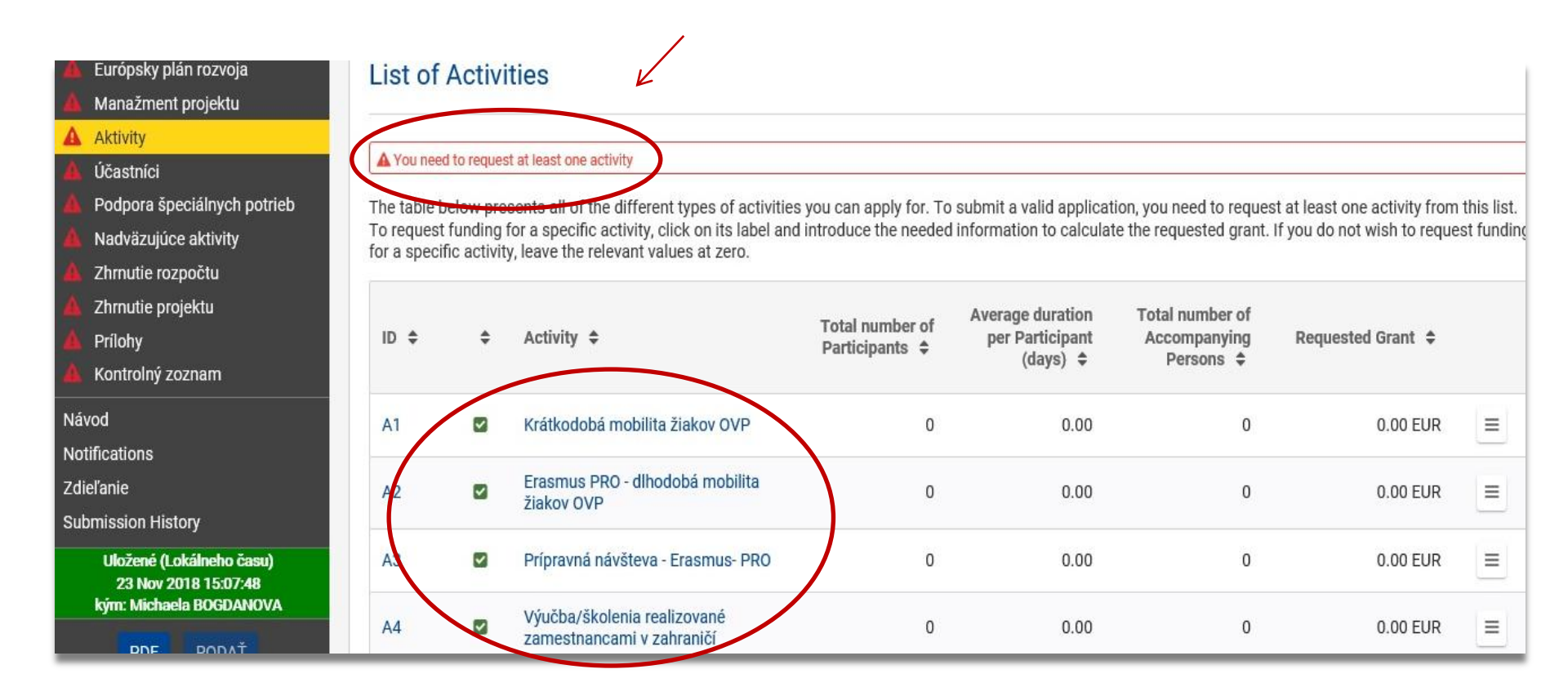

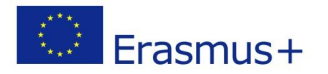

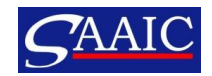

## Typy polí – funkcie – tlačidlá IV.

### Kalkulačka pre výpočet vzdialeností

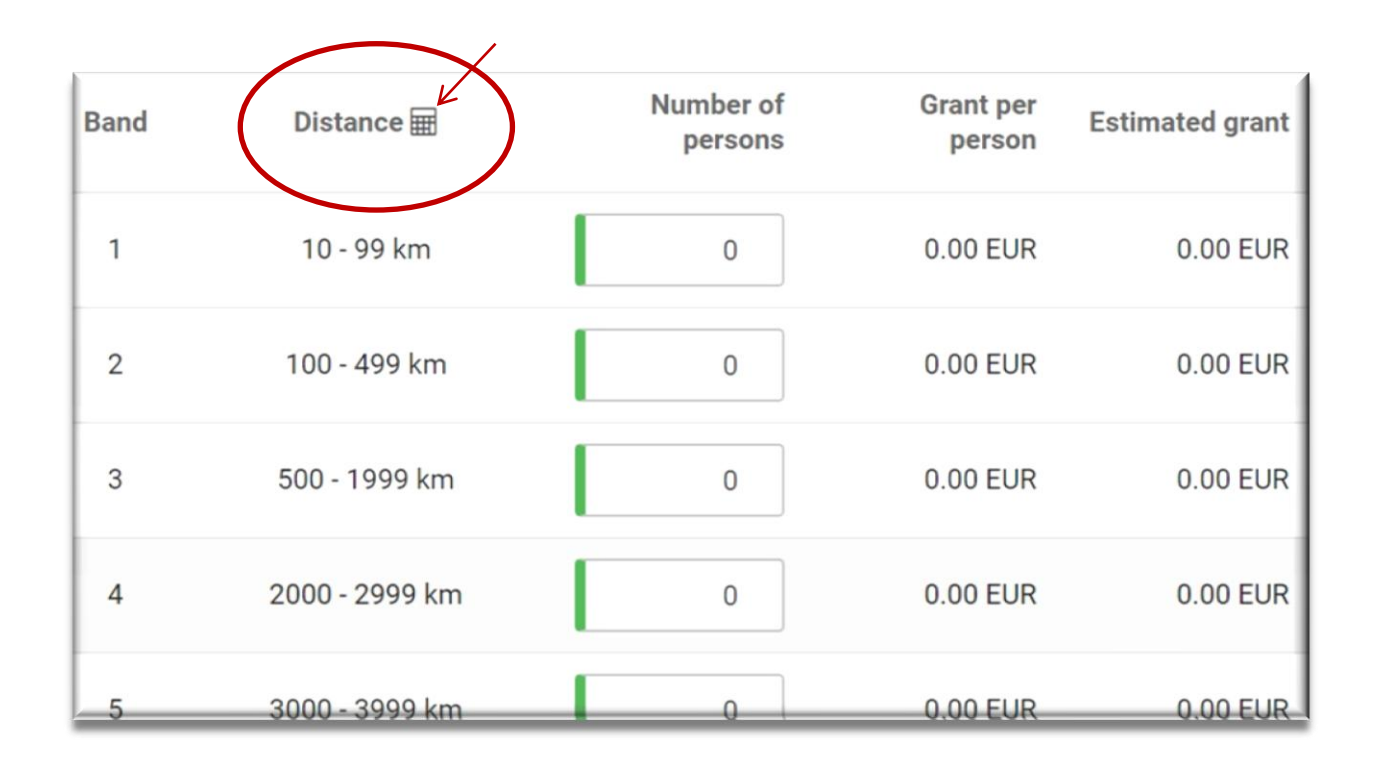

https://ec.europa.eu/programmes/erasmus-plus/resources/distance-calculator\_en

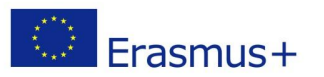

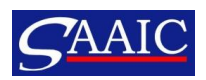

### Prílohy, kontrola a podanie

#### Prílohy max. veľkosť 10 MB (10 240 kB)

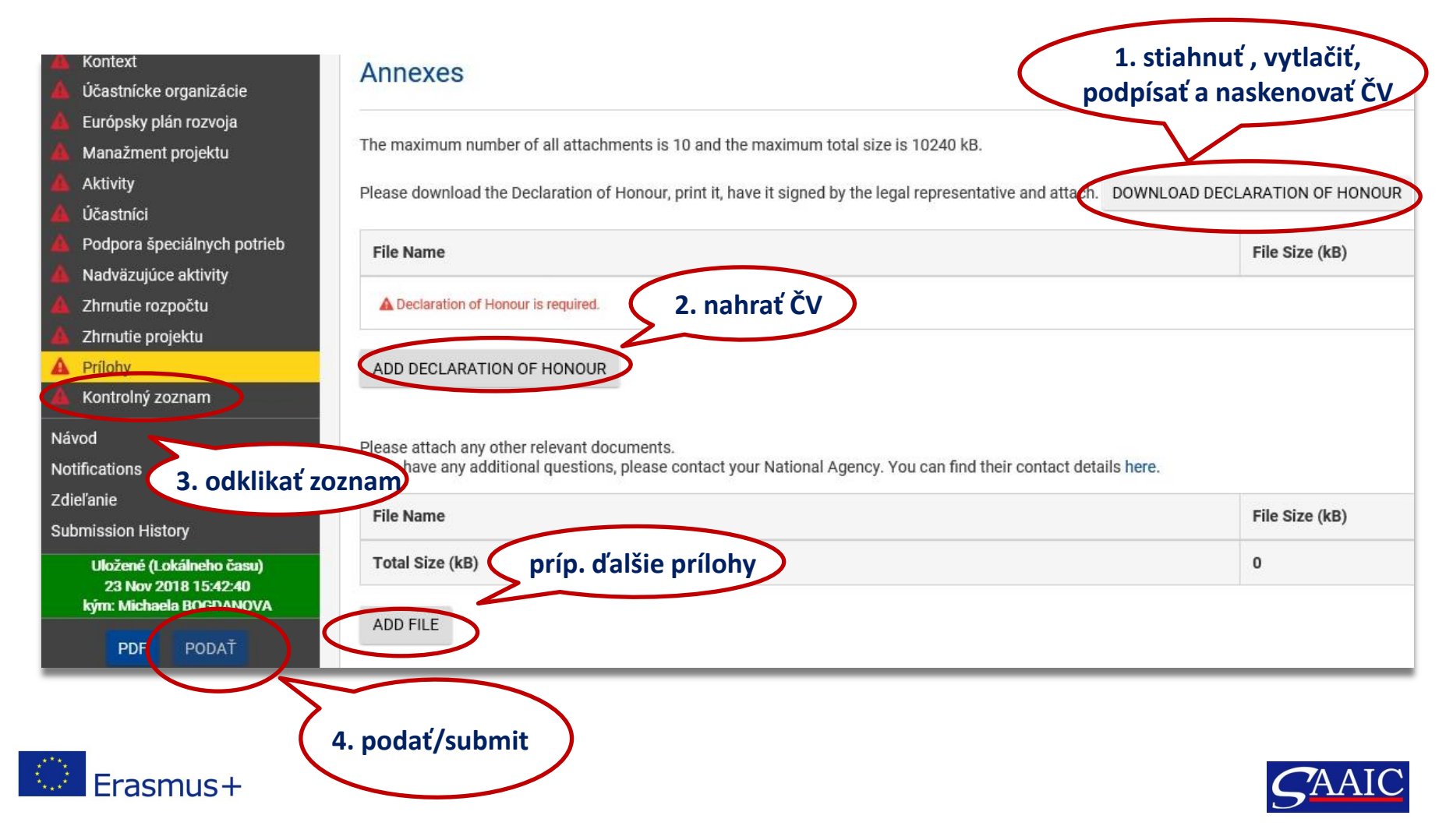

### Možnosti úprav, zdieľanie

- prihlášku je možné: upraviť, zdieľať, vymazať,
- po podaní je možné: pozrieť históriu podaní, opätovne otvoriť, upraviť a podať znovu

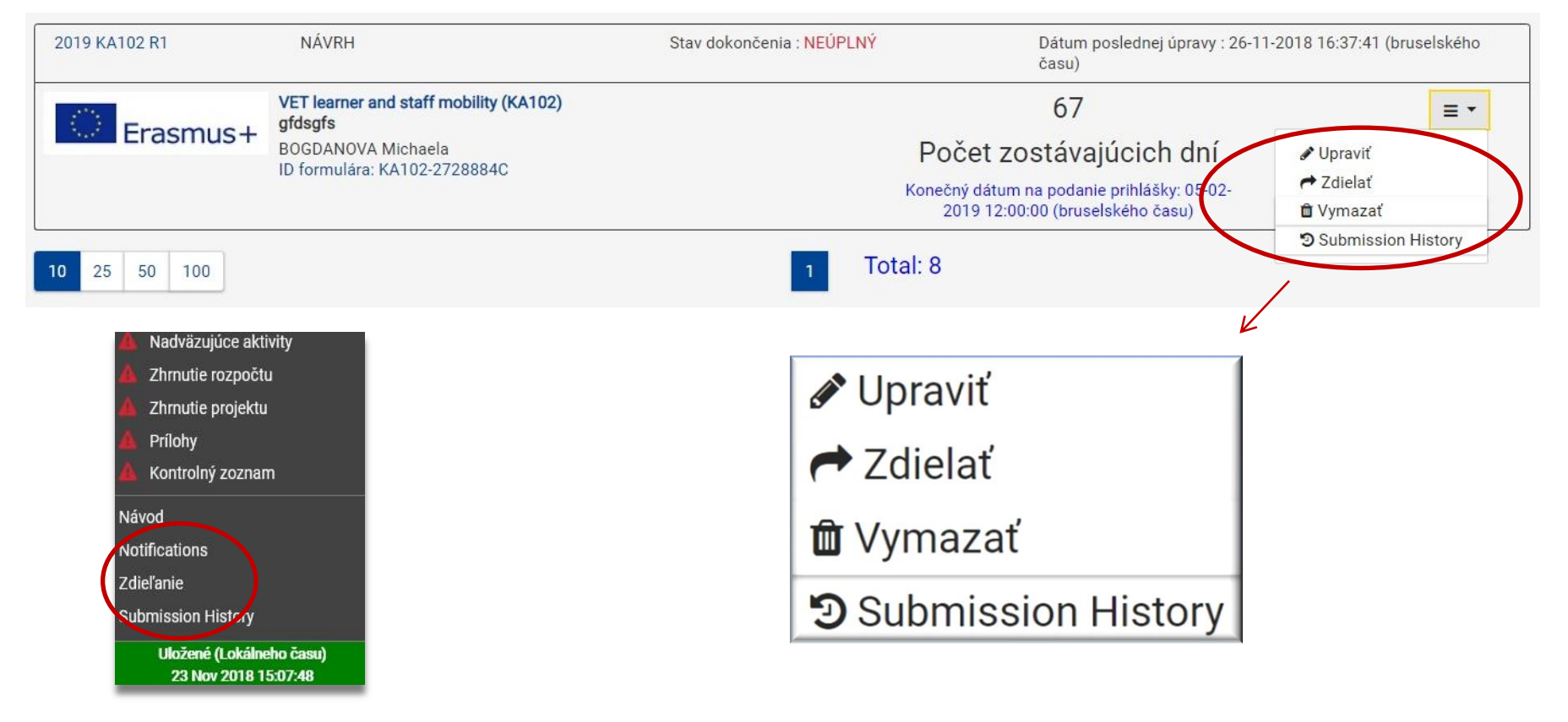

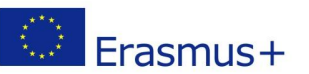

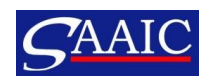

### Kontakt

### SAAIC - NÁRODNÁ AGENTÚRA PROGRAMU ERASMUS+ PRE VZDELÁVANIE A ODBORNÚ PRÍPRAVU Križkova 9 811 03 Bratislava

**ODBOR PROPAGÁCIE, PRÍPRAVY A MONITOROVANIA PROJEKTOV** erasmusplus@saaic.sk

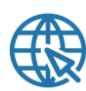

www.erasmusplus.sk

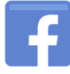

www.facebook.com/ErasmusplusSK/

erasmusplus.sk

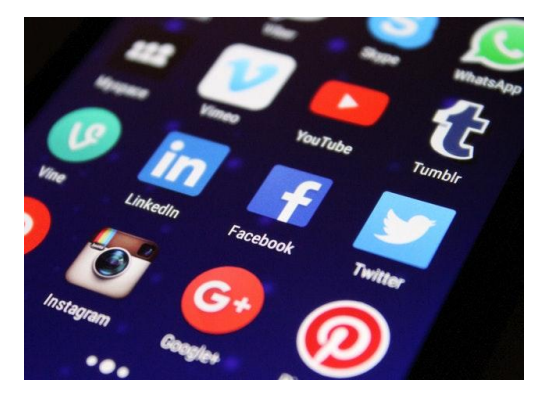

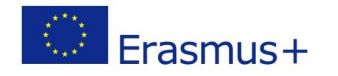

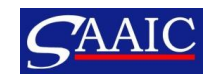

# Ďakujeme za pozornosť!

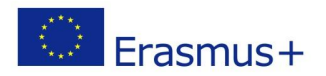

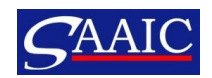